# FAIRFIELD COUNTY SWIMMING LEAGUE

### **APPENDIX XX**

## FCSL Divisional Swimming Championships - Email Hy-Tek Entry Instructions

First, check the FCSL Rules for Divisional Entries in your Rule Book [Swimming Rules, Article V (A-G), pg 18,19] If available, download the updated HyTek Team Manager Event File for your Division from cfsl.info before making your entry in Team Manager. Note events are numbered #9 thru' #60 just like in dual meets.

You need to make **both** an Entry file and a pdf "print-out" file in HyTek Team Manager (not the same file!) Print out shows your entry file to check your team entry is correct before submitting. Instructions to make these two files in the HyTek Team Mgr program, are shown below:

PLEASE make BOTH files to be sure of correct entry per the Rules!

#### "PRINT-OUT", in Team Mgr select : Meets/Entries/By Name Or Meets/Entries/By Event Then select **Print/Create Report**

Make a pdf file by selecting either:

🛃 then choose your pdf-driver, OR 🛃 then print file, and save in a folder

**OR** make a doc file by selecting:

, Format : Word for Windows/ Destination : Disk File OK

(make a note of folder/file name where you saved it to find for later attaching to your email.

#### **FILE ENTRY :**

#### In TEAM MANAGER: File/Export/meet entries/enter

Make a note of the drive letter and folder name that shows on the screen. Save the file in that folder, you will need to find that file for the email.

Note : There may be minor differences in the actual options used in your Team Manager program, depending on program version (and age) and available drivers on your computer.

Go to your e-mail program and compose an email:

Send to: entries@fcsl.info

Subject: ABCD Meet entry for Div # FCSL Champs (replace ABCD with your FCSL club code & replace # sign with your Division's number!)

INCLUDE your full name, cell number and best return e-mail address in the body of the email, so we can get in touch quickly in case we have a problem with your entry.

Older versions of the Team Manager program may not be able to mark Alternates. Make sure to note them all by name with event in your email or over-entries may be scratched! NB: Max one Alternate per event! Will NOT swim unless swimmer on your team scratches same event

NO ON-DECK ENTRIES! NO on-deck event nor time changes! Include all Relay team entries!

To attach *both* files to your email, in turn: Click on Attach (paperclip symbol) Go to folder to find your meet entry file which likely ends in .zip or .sd3 Double-click on the file-name. Hit **Attach** again to repeat for other file (Print-out pdf) then Send your email to entries@fcsl.info

#### Meet entries must be received by the announced deadlines, well before the Divisional Swimming Championship meets – see FCSL Key Dates on fcsl.info.